РТТ продуктивные технологические системы

CAD / CAM / CAE / PLM / IOT / AR

Общество с ограниченной ответственностью «Продуктивные Технологические Системы»

Россия, 119049, г. Москва, ул. Крымский Вал, д.3, стр.2, ИНН/КПП 7709812157/770601001 ОГРН 5087746604700 +7 (495)642-63-37, +7(495)737-78-78 office@pts-russia.com www.pts-russia.com

## **PTS NC MACHINING:**

инструкция по установке

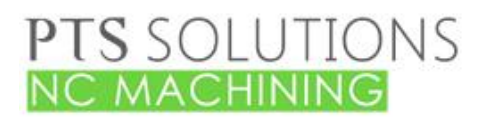

# **РТТВ** продуктивные технологические системы

## Оглавление

| 1 | Пор  | эядок установки PTS NC MACHINING                 | 3  |
|---|------|--------------------------------------------------|----|
|   | 1.1  | Установка основного модуля PTS NC MACHINING      | 3  |
|   | 1.2  | Установка драйвера ключа                         | 3  |
|   | 1.3  | Установка онлайн лицензии для программного ключа | 4  |
|   | 1.4  | Установка офлайн лицензии для программного ключа | 5  |
|   | 1.5  | Установка сетевого ключа                         | 9  |
|   | 1.6  | Возможные проблемы работы с ключом               | 9  |
|   | 1.7  | Установка симулятора CAMotics                    | 9  |
|   | 1.8  | Установка справки                                | 10 |
|   | 1.9  | -<br>Интеграция с Creo Parametric                | 11 |
|   | 1.10 | Проверка установки интеграции с Creo Parametric  | 11 |
|   |      |                                                  |    |

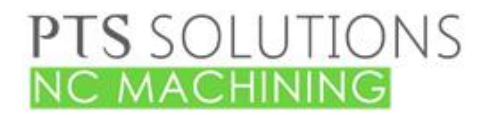

РТТ ПРОДУКТИВНЫЕ ТЕХНОЛОГИЧЕСКИЕ СИСТЕМЫ

## **1** Порядок установки PTS NC MACHINING

## 1.1 Установка основного модуля PTS NC MACHINING

- 1. Запустить PTSNCMachining.exe
- 2. Выбрать язык установки и нажать ОК
- 3. Прочитать и принять лицензионное соглашение и нажать Далее
- 4. Выбрать папку установки приложения на локальном компьютере и нажать Далее
- 5. Нажать кнопку Установить.
- 6. Закрыть окно установки
- 7. В меню должны появиться ярлыки для настройки приложения

|                    | PTSNCMachining           |  |  |  |  |  |  |  |  |
|--------------------|--------------------------|--|--|--|--|--|--|--|--|
| A                  | Documentation            |  |  |  |  |  |  |  |  |
|                    | GemmaDongleInfo          |  |  |  |  |  |  |  |  |
| <b>M</b>           | GrdDrivers               |  |  |  |  |  |  |  |  |
| 3                  | GuardantActivationWizard |  |  |  |  |  |  |  |  |
| NC<br>HACH         | LoaderInstaller          |  |  |  |  |  |  |  |  |
| NC<br>HECH<br>HENE | NC Machining             |  |  |  |  |  |  |  |  |

#### 1.2 Установка драйвера ключа

- 1. На этом этапе устанавливается драйвер ключа защиты Guardant.
- 2. Выберите в меню Windows команду PTSNCMachining > GrdDrivers

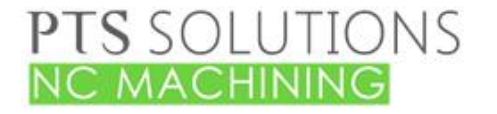

ПРОДУКТИВНЫЕ ТЕХНОЛОГИЧЕСКИЕ СИСТЕМЫ

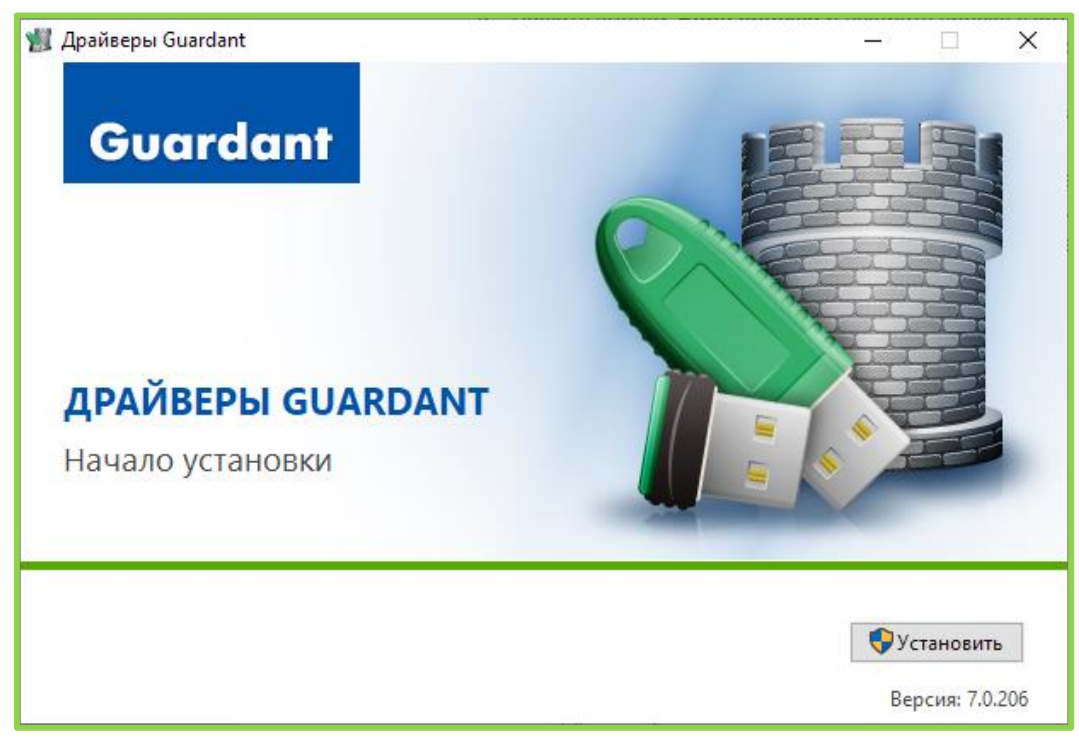

- 3. Нажмите кнопку Установить
- 4. Закройте окно приложения кнопкой Закрыть

#### 1.3 Установка онлайн лицензии для программного ключа

1. Для установки программного ключа необходимо выбрать в меню Windows команду PTSNCMachining > GuardantActivationWizard

| 💥 Мастер активации                  | 💥 Мастер активации Guardant                                               |      |                            |  |  |  |  |
|-------------------------------------|---------------------------------------------------------------------------|------|----------------------------|--|--|--|--|
|                                     | Вас приветствует мастер активации                                         | лиц  | ензий Guardant             |  |  |  |  |
| o                                   | Пожалуйста, укажите файл лицензии или выберите<br>нажмите кнопку 'Далее>' | его  | из списка найденных. Затем |  |  |  |  |
|                                     | Указать файл лицензии                                                     |      | Настройки соединения       |  |  |  |  |
|                                     | Название продукта                                                         | Разр | работчик                   |  |  |  |  |
|                                     | Расширенная фрезерная обработка 3D                                        | HTL  | ц "ГеММа"                  |  |  |  |  |
| 0                                   | 🖪 Расширенная фрезерная обработка 5D                                      | HTL  | Ц "ГеММа"                  |  |  |  |  |
|                                     |                                                                           |      |                            |  |  |  |  |
|                                     |                                                                           |      |                            |  |  |  |  |
| •                                   |                                                                           |      |                            |  |  |  |  |
| 0                                   |                                                                           |      |                            |  |  |  |  |
|                                     |                                                                           |      |                            |  |  |  |  |
| English Режим offline Далее> Отмена |                                                                           |      |                            |  |  |  |  |

2. Нажмите кнопку «Указать файл лицензии» и выберите файл лицензии (Например, Ext3D4D5D.grdvd)

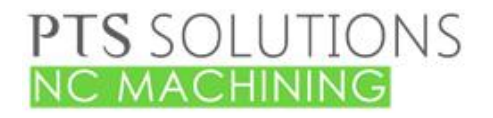

## РТТЗ продуктивные технологические системы

- 3. В списке выберите необходимую лицензию
- 4. Нажмите Далее
- 5. Введите серийный номер ключа и нажмите Далее
- 6. Выведется сообщение об успешной активации. Закройте окно Мастера активации.

| 🌋 Мастер активации ( | Guardant                                                       | × |
|----------------------|----------------------------------------------------------------|---|
|                      | Завершение активации                                           |   |
| c                    | Активация лицензии 'Защищенная программа №З' успешно завершена |   |
|                      | Готово                                                         |   |

#### 1.4 Установка офлайн лицензии для программного ключа

1. Для установки программного ключа необходимо выбрать в меню Windows команду **PTSNCMachining > GuardantActivationWizard** 

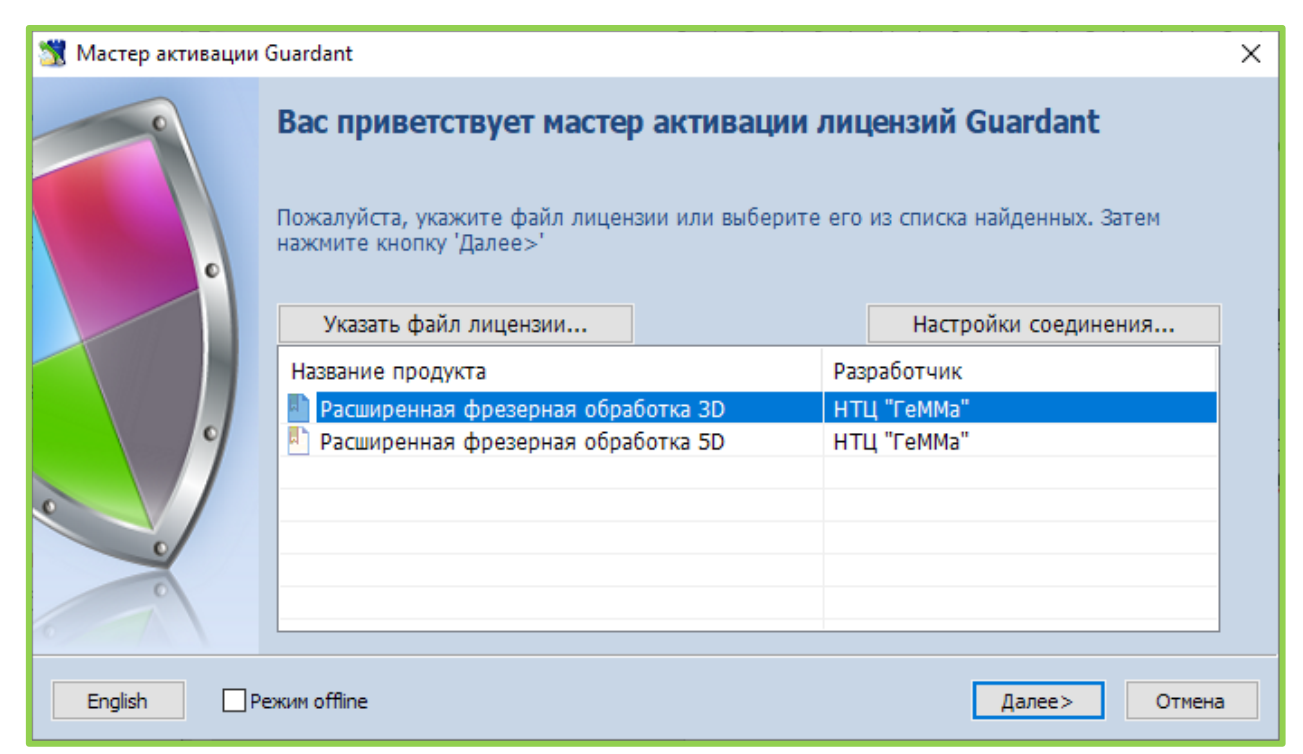

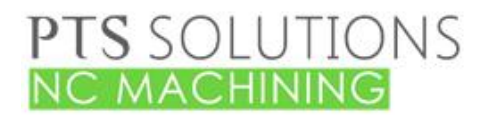

## РТТЯ ПРОДУКТИВНЫЕ ТЕХНОЛОГИЧЕСКИЕ СИСТЕМЫ

- 2. Нажмите кнопку «Указать файл лицензии» и выберите файл лицензии
- 3. В списке выберите необходимую лицензию
- 4. Установите галочку «Режим offline»
- 5. Нажмите Далее
- 6. Введите серийный номер ключа и нажмите Далее
- 7. Откроется окно проводника с файлом для активации ключа. Сохраните этот файл на внешнем носителе
- 8. Этот файл необходимо перенести на компьютер, где есть доступ в интернет, запустить мастер активации, нажать кнопку «Указать файл лицензии...» и в выпадающем списке окна навигации указать в поле «Тип файлов:» параметр «Файлы для передачи на сервер активации (\*toserver)»:

| 💥 Открыть                                       |                                                                                                    |                                    | <b>×</b>                  |
|-------------------------------------------------|----------------------------------------------------------------------------------------------------|------------------------------------|---------------------------|
| Пап <u>к</u> а:                                 | 📑 Документы 👻                                                                                       | G 🤌 📂 🛄 -                          |                           |
| Недавние<br>места<br>Рабочий стол<br>Библиотеки | Имя<br>GrdVD_Template_2016_07_15.grdvd.toserver                                                     | Дата изменения<br>15.07.2016 15:17 | Тип<br>Файл "TOSERV       |
| Компьютер                                       | •                                                                                                   |                                    | •                         |
|                                                 | Имя Файла:<br><u>Тип файлов:</u><br>Файлы для передачи на сервер<br>Файлы лицензий Guardant (f.grdy | ▼ (<br>активации (*.tosε ▼)<br>/d) | <u>О</u> ткрыть<br>Отмена |

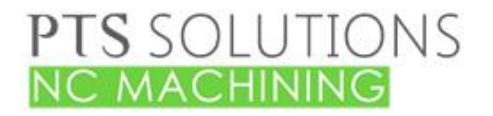

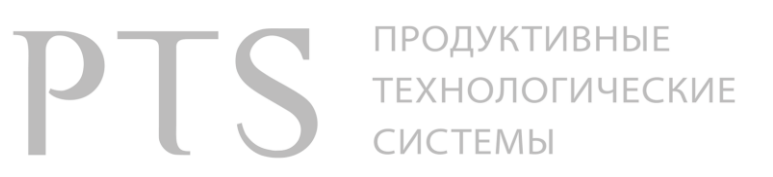

9. В результате будет сформирован еще один файл, который нужно перенести на целевой компьютер для завершения активации:

| 📆 Мастер активации G                                                                                                    | iuardant                                                                                    |                  | 23 |  |  |  |  |
|----------------------------------------------------------------------------------------------------|---------------------------------------------------------------------------------------------|------------------|----|--|--|--|--|
| Звершение активации           Промежуточный файл для активации на компьютере пользователя успешно создан<br>C:\Users\Tester\Documents\GrdVD_Template_2016_07_15.grdvd.fromserver |                                                                                             |                  |    |  |  |  |  |
| Упорядочить 🔻                                                                                                    | 🗋 Открыть Общий доступ 🔻 »                                                                  |                  | ?  |  |  |  |  |
| 📑 Документы                                                                                                    | ^ Имя                                                                                       | Дата изменения   | Т  |  |  |  |  |
| 📔 Изображения                                                                                                    | GrdVD_Template_2016_07_15.grdvd.fromserver                                                  | 15.07.2016 15:59 | Φ. |  |  |  |  |
| 🚽 Музыка                                                                                                    | GrdVD_Template_2016_07_15.grdvd.toserver                                                    | 15.07.2016 15:17 | Φ. |  |  |  |  |
| 🌉 Компьютер                                                                                                    | E                                                                                           |                  |    |  |  |  |  |
| 🚢 Локальный ди                                                                                                    | иск (С:)                                                                                    |                  |    |  |  |  |  |
|                                                                                                    | • • • III                                                                                   |                  | Þ  |  |  |  |  |
| GrdVD_T<br>Файл "FR                                                                                                    | emplate_2016_07_15.grdvd.from Дата изменения: 15.07.2016 15:59<br>ОМSERVER" Размер: 9,14 КБ |                  |    |  |  |  |  |

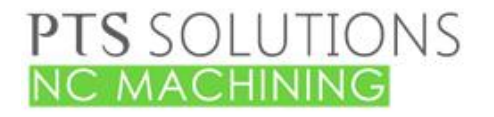

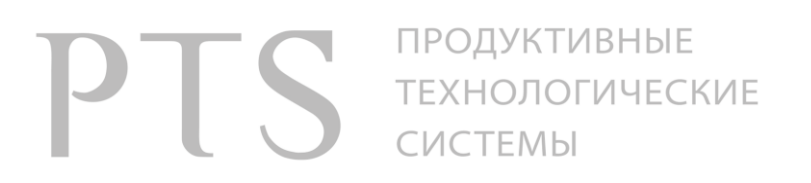

10. На целевом компьютере запустить мастер активации и выбрать нужный файл:

| 🗏 Открыть                                       |                                           |                         |                           |                                    | ×                 |
|-------------------------------------------------|-------------------------------------------|-------------------------|---------------------------|------------------------------------|-------------------|
| Пап <u>к</u> а:                                 | 🔋 Документы                               |                         | •                         | G 🤌 📂 🛄 🗸                          |                   |
| Недавние<br>места<br>Рабочий стол<br>Библиотеки | Имя                                       | late_2016_07_15.grdvd_f | romserver                 | Дата изменения<br>15.07.2016 15:59 | Тип<br>Файл "FROM |
| Компьютер                                       | •                                         |                         |                           |                                    | •                 |
|                                                 | <u>И</u> мя файла:<br><u>Т</u> ип файлов: | ▼                       | <u>О</u> ткрыть<br>Отмена |                                    |                   |

11. Нажать кнопку «Далее»:

| 🐮 Мастер активации Guardant 💽 |                                                                    |                                        |  |  |  |  |  |  |
|-------------------------------|--------------------------------------------------------------------|----------------------------------------|--|--|--|--|--|--|
|                               | Вас приветствует мастер актив                                      | ации лицензий Guardant                 |  |  |  |  |  |  |
| c                             | Пожалуйста, укажите файл лицензии или в<br>нажмите кнопку 'Далее>' | ыберите его из списка найденных. Затем |  |  |  |  |  |  |
|                               | Указать файл лицензии                                              | Настройки соединения                   |  |  |  |  |  |  |
|                               | Название продукта                                                  | Разработчик                            |  |  |  |  |  |  |
|                               | 🏊 Защищенная программа №З                                          | Компания Актив                         |  |  |  |  |  |  |
| 9                             |                                                                    |                                        |  |  |  |  |  |  |
| •                             |                                                                    |                                        |  |  |  |  |  |  |
| •                             |                                                                    |                                        |  |  |  |  |  |  |
| °                             |                                                                    |                                        |  |  |  |  |  |  |
|                               |                                                                    |                                        |  |  |  |  |  |  |
| English                       |                                                                    | <u>Далее&gt;</u>                       |  |  |  |  |  |  |

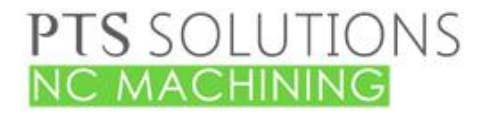

## РТТВ продуктивные технологические системы

12. Процесс активации завершен. Закройте окно Мастера активации.

| 🕱 Мастер активации | Guardant 💽                                                     |
|--------------------|----------------------------------------------------------------|
|                    | Завершение активации                                           |
| c                  | Активация лицензии 'Защищенная программа №З' успешно завершена |
|                    | <u>Готово</u>                                                  |

## 1.5 Установка сетевого ключа

- 1. На сервере лицензий:
  - Установите ключ защиты
  - Установите «Сервер лицензий Guardant 7» со страницы <u>https://www.guardant.ru/support/download/server/</u>
  - Запустите GLDS.exe. Это установит и запустит службу GLDS.
  - Конфигурирование сервера осуществляется через браузер по адресу http://127.0.0.1:3185/. На вкладке Admin можно изменить настройки. Пароль admin
  - Откройте порты 3185, 3186, 3187
- 2. На клиенте:
  - Зайдите на страницу http://имя\_сервера:3185/ .
  - Нажмите «Client's setting» . Нажмите «Client's ini-file settings gnclient.ini» . Файл gnclient.ini необходимо поместить в папку % HOMEDRIVE% % HOMEPATH%.
  - Запустите GemmaDongleInfo и проверьте работоспособность ключа.

## 1.6 Возможные проблемы работы с ключом

- 1. Работа с ключом может быть некорректной из-за отсутствия библиотек Visual C++. В папке <Путь установки>\utils\Support Вы можете найти недостающие дистрибутивы. Установите их при необходимости:
  - VC\_redist.x64.exe
  - vc\_redist\_x64\_2015.exe

## **1.7 Установка симулятора CAMotics**

 Скачайте дистрибутив Windows 64-bit camotics\_1.2.0\_AMD64.exe (или более новую версию) с сайта <u>https://camotics.org/download.html</u> Так же Вы можете найти дистрибутив camotics\_1.2.0\_AMD64.exe в папке <Путь установки>\utils\Support

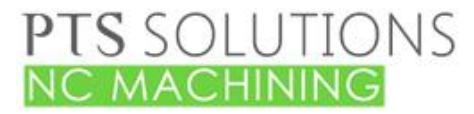

## РТТ В ПРОДУКТИВНЫЕ ТЕХНОЛОГИЧЕСКИЕ СИСТЕМЫ

2. Запустите camotics\_1.2.0\_AMD64.exe и выполните его установку в любое удобное место на компьютере.

## 1.8 Установка справки

- 1. Скопируйте или переместите файл 5axui\_rus.chm на локальный компьютер в удобное местоположение.
- Задайте системную переменную PTSMACH\_HELP. Значение переменной должно содержать полный путь к файлу 5axui\_rus.chm. Например, C:\Program Files\PTSNCMachining\5axui\_rus.chm
- 3. Разблокируйте файл справки.
  - Зайдите в Свойства файла

| 📙   🕑 📙 🖛   help                                                                                                    |           |          |                          |              |              |                |  |
|----------------------------------------------------------------------------------------------------|-----------|----------|--------------------------|--------------|--------------|----------------|--|
| Файл Главная Поделиться Вид                                                                                                    |           |          |                          |              |              |                |  |
| <ul> <li>Закрепить на панели Копировать Вставить</li> <li>Вырезать то копировать в склавить</li> <li>Выстрого доступа</li> </ul> | туть<br>к | Переми   | стить Копировать<br>в т  | Удалить Пере | именовать    | новая<br>папка |  |
| Буфер обмена                                                                                                    |           |          | Упоряд                   | очить        |              | Создать        |  |
| ← → × ↑ 📙 > Этот компьютер > Data (D:) > help                                                                                    |           |          |                          |              |              |                |  |
| 📰 Изображения 💉 ^                                                                                                    | Имя       |          | ^                        |              | Дата измен   | ения Т         |  |
| ptsnchelp                                                                                                    | P         | otsnchel | p                        |              | 20.10.2022 1 | 13:03 Г        |  |
| resource00                                                                                                    | 2 5       | iaxui.ch | n                        |              | 01.09.2020 2 | 21:24 C        |  |
| Инструкции PTS NC Machining                                                                                                    | 5         | ians     | Открыть                  |              |              |                |  |
| - Росреестр                                                                                                    | 🗾 r       | ea       | Создать ярлык            |              |              |                |  |
| 😻 Dropbox                                                                                                    |           |          | Удалить<br>Переименовать |              |              |                |  |
| OneDrive - Personal                                                                                                    |           | C        | Свойства                 |              |              |                |  |

• На вкладке Общие разблокируйте файл.

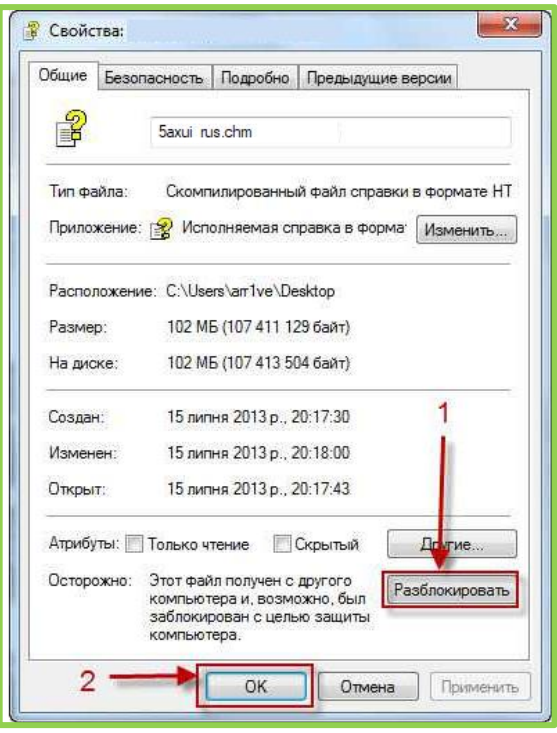

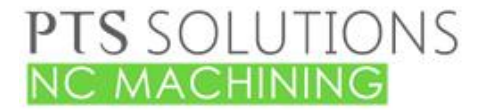

## РТТЯ ПРОДУКТИВНЫЕ ТЕХНОЛОГИЧЕСКИЕ СИСТЕМЫ

## 1.9 Интеграция с Creo Parametric

- 1. На этом этапе подключается программа загрузчик основного приложения PTS NC Machining.
- 2. Выбрать в меню Windows команду PTSNCMachining > LoaderInstaller

| 🖳 Loader installer    | _       |           | × |
|-----------------------|---------|-----------|---|
| Русский               |         |           |   |
| Файл ярлыка           |         |           |   |
| 🗌 Скопировать файлы в |         |           |   |
|                       |         | Выбор     |   |
| protk.dat             |         |           |   |
|                       |         | Выбор     |   |
| Установить            | 1еинста | аллироват | ъ |

- 3. В выпадающем списке выбрать необходимый язык
- 4. Нажать кнопку Файл ярлыка и выбрать ярлык, с которого запускается Creo.
- Если файлы загрузчика должны находится на сетевом диске, поставьте галочку «Скопировать файлы в» и укажите путь установки. Для клиентов ООО «ПТС» это обычно путь Y:\Creo1\apps
- 6. В поле protk.dat укажите путь до файла protk.dat. Для клиентов ООО «ПТС» это обычно путь Y:\creo1\apps\apps.dat При отсутствии настроек этот файл находится внутри Creo. Например, C:\ptc\Creo7\Creo 7.0.1.0\Common Files\text\prokt.dat
- 7. Нажмите Установить.
- 8. Закройте окно приложения

## 1.10 Проверка установки интеграции с Creo Parametric

- 1. Запустите Стео Parametric
- 2. Откройте обработку или создайте новую обработку.
- 3. На вкладке PTS (ПТС) в группе ЧПУ нажмите кнопку загрузчика NC Machining

| Инструмент          | ы Вид | Приложения | Фрезерование | PTS |
|---------------------|-------|------------|--------------|-----|
| NC<br>MACHI<br>NING |       |            |              |     |
| и ЧПУ               |       |            |              |     |

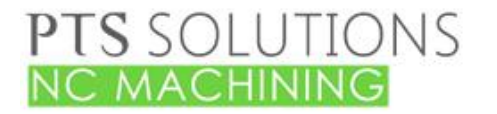

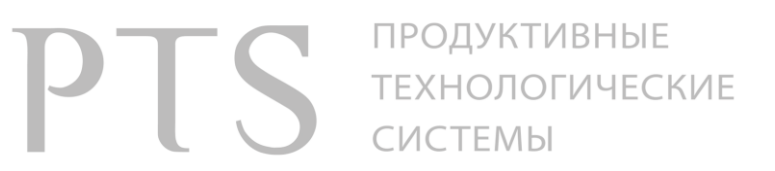

4. Результат должен выглядеть следующим образом:

| Инструменты | Вид Приложения |       | ложения             | Фрезерование            |                 | PTS                        |
|-------------|----------------|-------|---------------------|-------------------------|-----------------|----------------------------|
|             | T.             | 3     | IJ                  | 2                       | ø               |                            |
| 3axis       | 4axis          | 5axis | Новый<br>инструмент | Обновить<br>путь инстр. | Оси<br>инструме | Менеджер<br>ента переходов |
| ЧПУ         |                |       |                     |                         |                 |                            |

5. Для активации команд в дереве модели нажмите на клавиатуре Ctrl+A

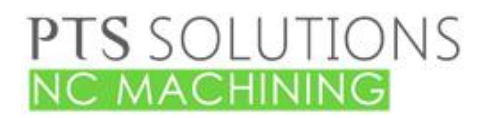